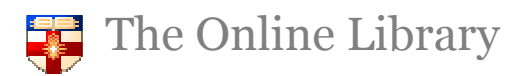

Justis Enter any term or phrase into the basic search box and Justis will search across all the sources the University subscribes to in Justis, i.e. cases and legislation. When searching for phrases, be sure to put quotations around the phrase you're searching for, e.g. "strict liability".

| Eventhing v "strict liability" | Quick     | Cases    | Legislation     | EU | Articles | Parliament | Index and Contents |
|--------------------------------|-----------|----------|-----------------|----|----------|------------|--------------------|
|                                | Everythir | ng ▼ "st | rict liability" |    |          |            | × P                |

If your search returns more than one document, you will be taken to the Results screen. Simply click on the title of the case or legislation you wish to view.

If your first search returns more results than you need, you can narrow it down using the resource type filters o the left side of the screen. For example, refine your results to display only cases.

Select **Source Filter** on the left side of the screen to narrow the search by source e.g. choose the Times Law Reports.

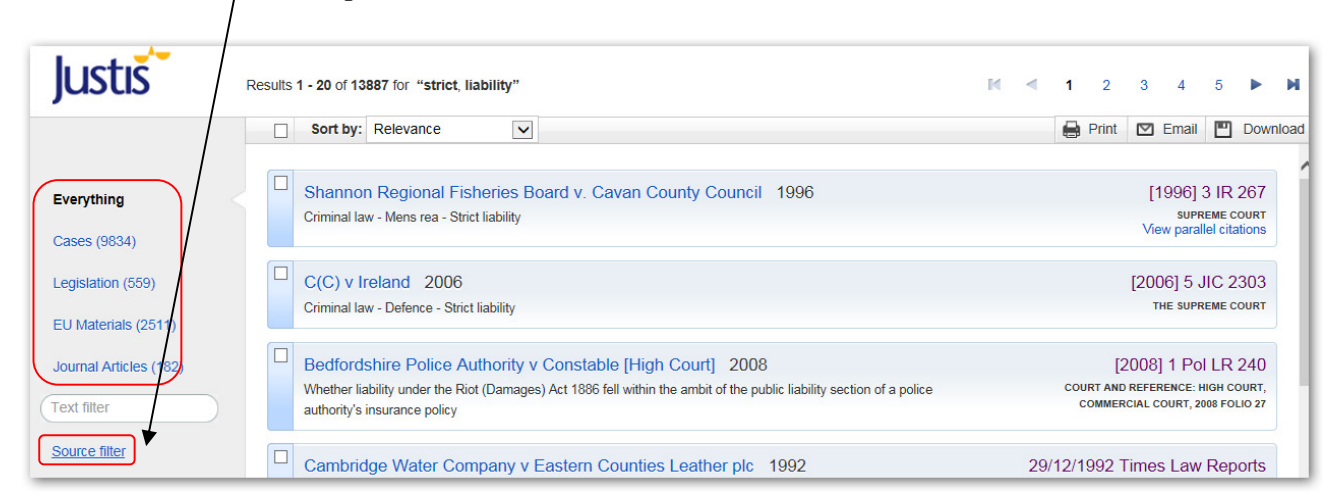

This narrows the results for "strict liability" from 13887 to 163. You may then want to narrow it further, for instance by searching for a further subject term using the Text Filter, e.g. crime. You then have 11 results to view.

The Online Library

| Justiš                   | Results 1 - 11 of 11 for (filtered) "strict, liability"                                                                                   | I                        | к «                                    | 1                                     | м           |
|--------------------------|----------------------------------------------------------------------------------------------------|--------------------------|----------------------------------------|---------------------------------------|-------------|
|                          | Sort by: Relevance                                                                                                    | Print C                  | 🗹 Email                                | 🛄 Do                                  | wnload      |
| Everything<br>Cases (11) | Regina v Muhamad. 2002 16/08.   Crime - gambling which contributes to insolvency - offence of strict liability 0                          | 2002 Tin<br>court of app | nes Law<br>PEAL CRIMIN/<br>View parall | Report:<br>AL DIVISION<br>el citation | S N S       |
| crime Source filter      | Regina v Bezzina ; Regina v Codling ; Regina v Elvin 1993 07/12   Crime - strict liability - dog "dangerously out of control" 07/12 07/12 | ./1993 Tim               | nes Law<br>court<br>View parall        | Reports<br>of APPEA<br>el citation    | ð<br>L<br>S |

If you wish to make a more structured search by resource type using a form then go back to the homepage and choose one of the options above the search box:

| Quick Ca | ases L | egislation | EU / | Articles | Parliament | Index and Contents |
|----------|--------|------------|------|----------|------------|--------------------|
|----------|--------|------------|------|----------|------------|--------------------|

Select Cases or Legislation to complete a search form with the information you have on a case or statute. For example, if you were searching for the case R v G [2003] UKHL 50, you could enter the following:

| Parties            | Ľ    | g          |    | ? |
|--------------------|------|------------|----|---|
| Full Text          |      |            |    | ? |
|                    |      |            |    |   |
| Citation           | 2003 | volume     | 50 | ? |
| Parallel Citations |      |            |    | ? |
| Court              |      |            |    | ? |
| Year               |      | (optional) |    | ? |
| Subject            |      |            |    | ? |
| Headnote           |      |            |    | ? |

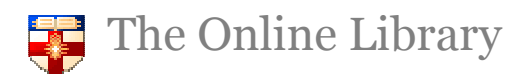

For further information on making the best use of Justis please see the support guides at <u>http://www.justis.com/support/guides-home.aspx.</u>

You can also contact the Online Library Enquiry Service at <u>OnlineLibrary@shl.lon.ac.uk</u> or call telephone: +44(0)20 7862 8478.